## Certify Roster

1. Go to http://brazosport.edu and click on Login to myBC.

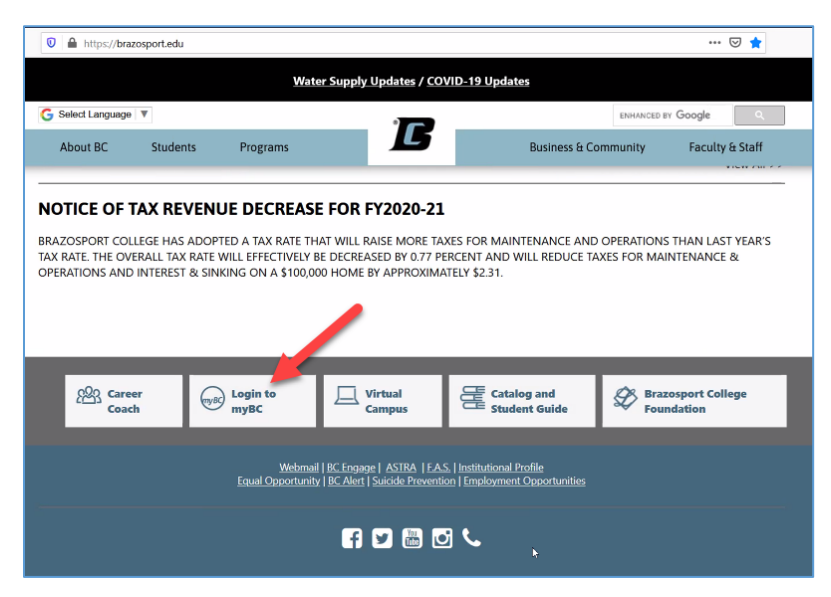

2. Enter your BC username and password in the upper right corner and click Login.

| $\leftrightarrow$ $\rightarrow$ $\mathfrak{C}$ $\textcircled{a}$ | A https://mybc.brazosport.edu//cs                                                                                                    | :♥☆ 호ኲ띠 ☞ ≦                                                   |
|------------------------------------------------------------------|----------------------------------------------------------------------------------------------------|---------------------------------------------------------------|
| Brazosport Co<br>The College of Choice                           | ollege                                                                                                    | Login Q                                                       |
| Home Community Ed                                                | ucation FAQs Campus Life                                                                                                    |                                                               |
| You are here: <u>Home &gt; Home</u>                              |                                                                                                    |                                                               |
| тувс                                                             | <u>myBC</u>                                                                                                    |                                                               |
| Home 💙                                                           | -                                                                                                    |                                                               |
| Quick Links                                                      | Public Page                                                                                                    | Payment Options                                               |
| Brazosport College                                               | New Health Screening Process                                                                                                    |                                                               |
| Payment Plan Options                                             | Brazosport College is adjusting its health screening process as employees, students, and                                                                                                    | Tuition Smarter.                                              |
| Virtual Campus                                                   | visitors come to campus. Instead of a drive-up health screening at the C-Wing, you are<br>required to complete an online COVID-19 Health Screening questionnaire before arriving                                                                                                    | Monthly payments                                              |
| Catalog and Schedule                                             | on campus.                                                                                                    | that fit your life.                                           |
| Available Schedule                                               | WHAT YOU NEED TO KNOW                                                                                                    | Learn more                                                    |
| BC Engage                                                        | questionnaire has been designed to be quick and simple to fill out and can be easily                                                                                                    |                                                               |
| Password Reset                                                   | accessed through all internet browsers, smartphones, and tablets.                                                                                                    |                                                               |
| Live Chat                                                        | Brazosport College campus.                                                                                                    |                                                               |
|                                                                  | Once completed, you will be shown either a green checkmark with "APPROVED FOR<br>ENTRY" if you have passed, or a red exclamation mark with "STAY HOME, STAY SAFE" if you<br>failed are will be single process and the data was completed to be survival to the star of the star of | Need help paying for college? Payment Plans are<br>available. |
|                                                                  | failed, as well as your name, and the date you completed the questionnaire. Visit www.mycollegepaymentplan.com/brazosp                                                                                                    |                                                               |

3. Once logged in, click on the Faculty tab/button.

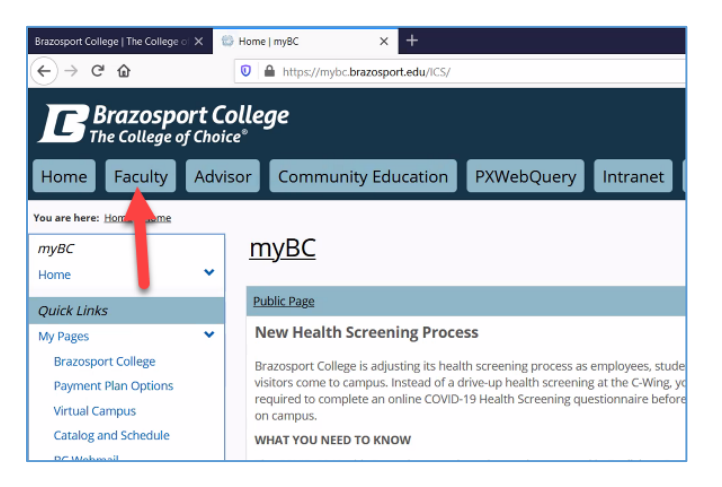

4. Click on the link for **Roster Certification**.

| Bogsport College   The College of X        | 🕃 FAS - Main View   FAS   Fac | ulty × +                   |          |           |                 |
|--------------------------------------------|-------------------------------|----------------------------|----------|-----------|-----------------|
| (←) → ♂ @                                  | 🛛 🔒 https://mybc.b            | razosport.edu/ICS/Faculty/ |          |           |                 |
| <b>Brazosport</b> C<br>The College of Choi | ollege                        |                            |          |           |                 |
| Home Faculty Adv                           | isor Communit                 | ty Education PXV           | VebQuery | Intranet  | FAQs            |
| You are here: Faculty > FAS                |                               |                            |          |           |                 |
| Faculty                                    | Faculty                       |                            |          |           |                 |
| FAS                                        |                               |                            |          |           |                 |
| LOM                                        | Roster                        | Roster Certification       | Gra      | ade Entry | 🤭 Course Avail: |
| Quick Links                                |                               |                            |          |           |                 |
| My Pages 💙                                 |                               |                            |          |           |                 |
| Brazosport College                         |                               |                            |          |           |                 |
| Payment Plan Options                       |                               |                            |          |           |                 |

5. Click on semester (example: Fall 2020) and click the Go button.

| Faculty |                                                    |                                             |                                                                                                    |                                                                                              |               |
|---------|----------------------------------------------------|---------------------------------------------|----------------------------------------------------------------------------------------------------|----------------------------------------------------------------------------------------------|---------------|
| Roster  | Roster Certification                               | Grade Entry                                 | 🦔 Course Availability                                                                              | 2 Early Alert Retention                                                                      | Optio<br>Runn |
|         | Please se                                          | Please sel                                  | ect from the for<br>the lists below. Or enter the G                                                | ollowing terms:                                                                              |               |
|         |                                                    |                                             | Fall 2020<br>Fall 1 8wk 2020<br>Fall 18wk 2020<br>Fall 18wk 2020<br>VinterMini 2020<br>Spring 2021 | 7                                                                                            |               |
|         |                                                    | R                                           | eg Number:                                                                                         |                                                                                              |               |
|         | lf you do not know<br>A list of all your courses w | the Reg Number fo<br>vill be displayed in a | r your course, leave the t<br>drop down box for you<br>Go!                                         | Number box empty and click the Go button.<br>select the course and view the corresponding ro | oster.        |

## 6. Click on a class and click the **Go** button.

|                         | Please select from the folio | wing list of available courses: |
|-------------------------|------------------------------|---------------------------------|
|                         |                              | 5                               |
|                         | PSYC1300 03 20-15 - Inst     | (Limit:28 Enr:24) V Go!         |
|                         | PSYC1300 03 20-1S - Ins:     | (Limit:28 Enr:24)               |
|                         | PSYC1300 41 20-1S - Ins:     | (Limit:28 Enr:28)               |
|                         | PSYC1300 45 20-18 - Ins:     | (Limit:20 Enr:18)               |
|                         | PSYC1300 48 20-1S - Ins:     | (Limit:20 Enr:19)               |
| B                       | PSYC1300 54 20-1S - Ins:     | (Limit:28 Enr:23)               |
| Privacy policy About us | PSYC1300 83 20-15 - Ins: (   | (Limit:0 Enr:19)                |

7. The roster for the class will be viewable, **if ALL students have attended** click the Submit button. **If a particular student has not attended**, click on down arrow next to name and select "Not Attended" or "Not Logged in" (depends on choices available).

Once attendance type has been selected for everyone, click the **Submit** button. Your Roster has then been certified for that class.